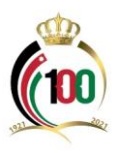

## آلية تقديم طلب صرف تعويض الدفعة الواحدة إلكترونياً

## www.ssc.gov.jo

## أولاً: الغاية من الخدمة :

صرف تعويض الدفعة الواحدة للحالات المسموح لها الصرف والمبينة أدناه:

شمول الأردني بأحكام قانون التقاعد العسكري أو التقاعد المدنى بما في ذلك تقاعد البلديات وأمانة عمان الكبرى .

2. انتهاء خدمة المؤمن عليه الأردني وحصوله على جنسية أخرى أو فقده للجنسية الأردنية

انتهاء خدمة المؤمن عليها الأردنية المتزوجة .

انتهاء خدمة المؤمن عليها الاردنية الأرملة أو المطلقة وتفرغها لشؤون الأسرة،

انتهاء خدمة المؤمن عليه الأردني والحكم عليه بالسجن مدة لا تقل عن سنتين بحكم قضائي قطعي

انتهاء خدمة المؤمن عليه غير الأردني .

وفاة المؤمن عليه خارج خدمته المشمولة بالضمان .

8. ثبوت انطباق حالة العجز الطبيعي الدائم على المؤمن عليه (كليا او جزئياً) خارج الخدمة المشمولة بأحكام قانون الضمان .

9. إكمال المؤمن عليه سن الشيخوخة خارج خدمته المشمولة بأحكام القانون دون إكماله المدة الموجبة لاستحقاق راتب تقاعد الشيخوخة،

10.انتهاء خدمة المؤمن عليها العزباء وإكمالها سن الأربعين

- 11.انتهاء خدمة المؤمن عليه الأردني الرجل والذي أكمل سن (55) والمرأة التي أكملت سن (50) شريطة أن لا تزيد اشتراكاتهما عن (83) اشتراكاً وأن يكونا انقطعا عن الشمول مدة لا تقل عن (36) شهراً
- 12. انتهاء خدمة المؤمن عليه الأردني الحاصل على راتب تقاعدي بموجب قانون التقاعد المدني أو العسكري أو أي نظام تقاعدي معمول به شريطة أن يقل عدد اشتراكاته عن (120) اشتراكاً، وأن لا يقل عمره عن (50) عاماً.
- 13. انتهاء خدمة المؤمن عليه الأردني والتحاقه بإحدى الجامعات بهدف الحصول على الشهادة الجامعية الأولى شريطة أن لا يتجاوز عمره (25) سنة.

ملاحظة: التقدم بطلب صرف تعويض الدفعة الواحدة للحالات (العجز، الوفاة، السجن) من خلال الاتصال على الرقم (117117).

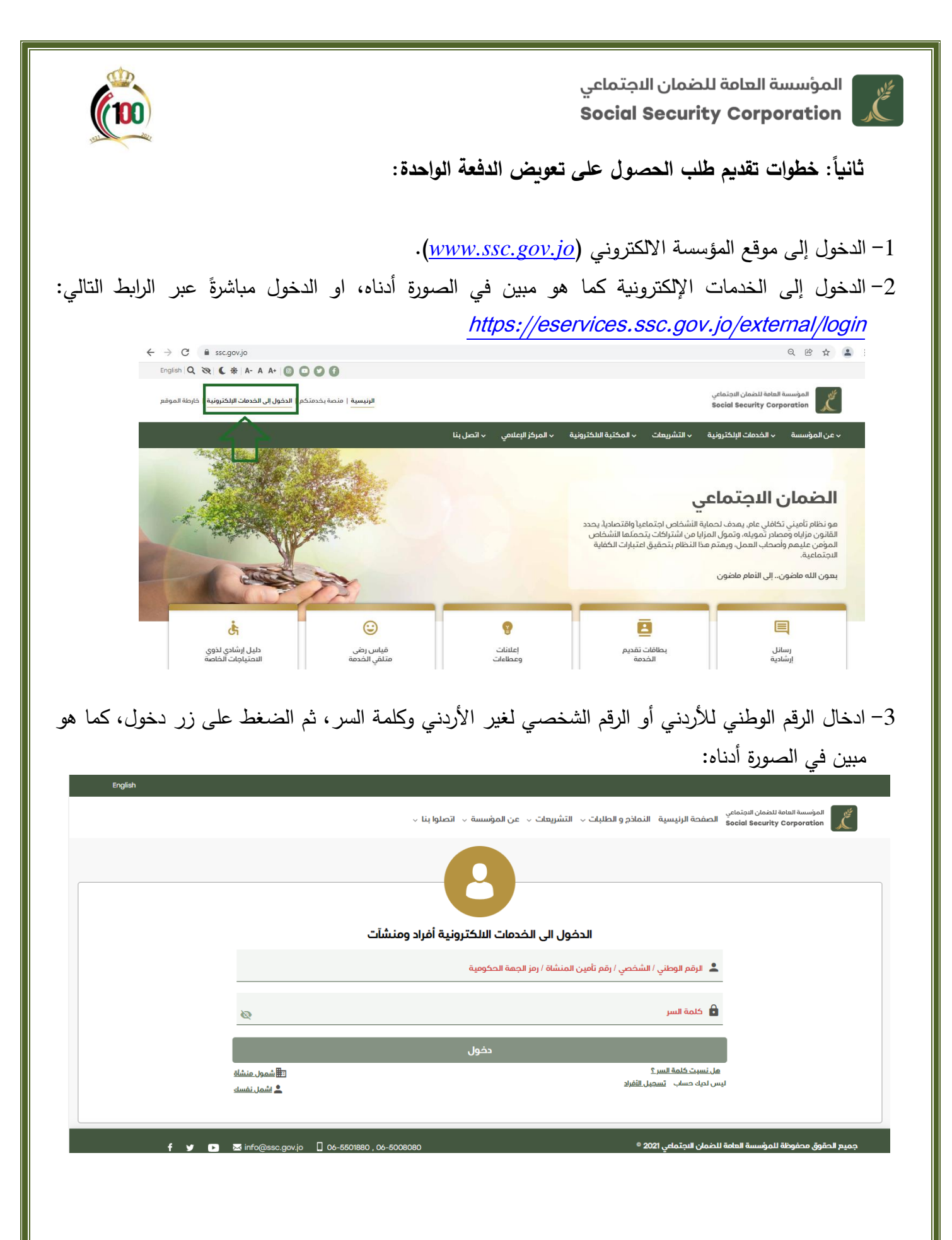

المؤسسة العامة للضمان الاجتماعي Social Security Corporation

<u>طلار</u>

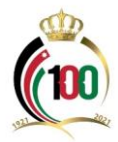

4- من شاشة الخدمات الإلكترونية الذهاب إلى خدمة (تعويض الدفعة الواحدة) واختيار طلب تعويض الدفعة الواحدة، وذلك كما هو ظاهر في الصورة أدناه:

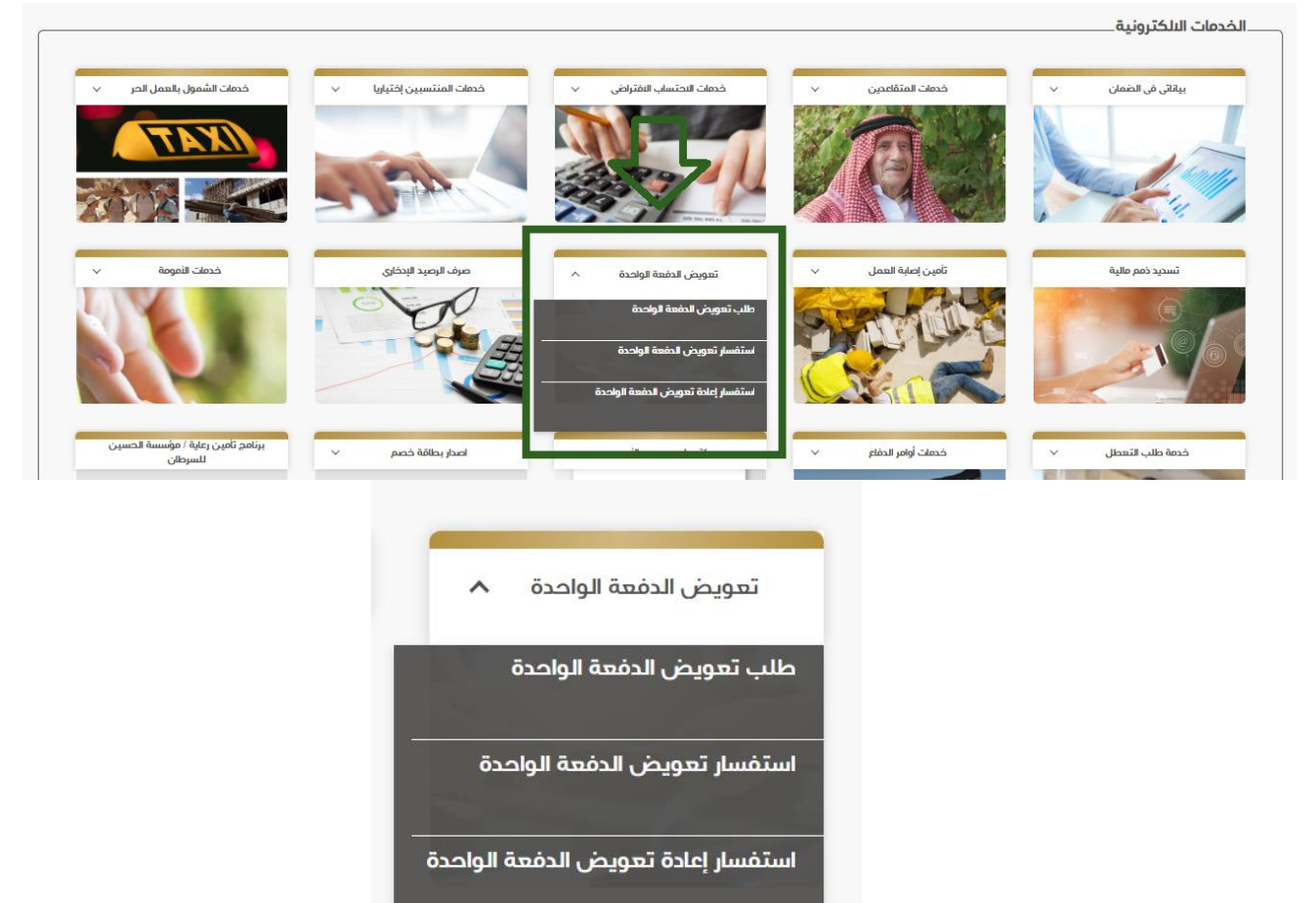

5- من الشاشة التي تظهر لك عليك مراجعة البيانات الشخصية الظاهرة كما في الشاشة المبينة أدناه.

| - تعويض الدفعة الواحدز                | ö                                               | 0 2021 الأميس, 25 تشرين الثاني 1:30 🕼 |
|---------------------------------------|-------------------------------------------------|---------------------------------------|
| البيانات الشخصية                      | فاصيل الطلب 📀                                   | • الوثانق • • • •                     |
| الرجاء مراجعة البيانات الشخصية 🌒      | ة ومعلومات التواصل، التعديل متام من خلال صفحة ب |                                       |
| رقم الضمان                            | الجنسية<br>الترحن                               | الرقم الوطني<br>ب                     |
| اسم اخر منشاة                         |                                                 |                                       |
| النسم النول                           | اسم النب                                        | اسم الجد                              |
| اسم العائلة                           | رقم الموبايل                                    | رمز الدولة<br>(+622) الترحن           |
| البسم باللغة البنجليزية حسب جواز السف | غر                                              | البريد البلكتروني                     |
| عنوان المؤمن عليه                     |                                                 |                                       |

6- الضغط على خيار التالي للانتقال إلى تفاصيل الطلب وتعبئته مع مراعاة تحديد سبب طلب التعويض وإدخال الرقم المتسلسل لبراءة الذمة (ملاحظة: براءة الذمة يمكن الحصول عليها الكترونيا من موقع ضريبة الدخل والمبيعات).

|                                                                               | ن المؤسسة 🗸 اتصلوا بنا 🗸 | ية النماذج و الطلبات - التشريعات - عن | المؤسسة العامة للضمان اللجتماعي<br>Social Security Corporation |
|-------------------------------------------------------------------------------|--------------------------|---------------------------------------|----------------------------------------------------------------|
| 1:32 • تشرين الثاني 2021 • مساعدة خطبعة الخميس, 25 تشرين الثاني 2021 • مساعدة |                          |                                       | — تعويض الدفعة الواحدة —                                       |
| الوثانق 🛛 🚺 ارسال الطلب                                                       | يبانات الدفع 🕄           | 2 تفاصيل الطلب                        | 🖉 البيانات الشخصية                                             |
| -                                                                             | د                        | مرم المعاملة<br>ب مركز الاتصال المود  | سبب طلب التعويض *                                              |
| 🖻 حفظ کمسودة                                                                  |                          |                                       | <b>السابق</b> الثالي                                           |
|                                                                               |                          |                                       |                                                                |

7– تحديد طريقة الدفع والبنك لاستلام البدل والضغط على خيار التالي للانتقال إلى الوثائق المطلوبة.

| (100)                                                                                                    |                                                                                                    |                                                                                                    | نمان الاجتماعي<br>Social Secu                                                                                                    | المؤسسة العامة للض<br>ity Corporation                                                                                                    |
|----------------------------------------------------------------------------------------------------|----------------------------------------------------------------------------------------------------|----------------------------------------------------------------------------------------------------|----------------------------------------------------------------------------------------------------|----------------------------------------------------------------------------------------------------|
|                                                                                                    |                                                                                                    | <ul> <li>عن المؤسسة ~ اتصلوا بنا ~</li> </ul>                                                                             | رنيسية النماذم و الطلبات - التشريعات .                                                                                                    | المؤسسة العامة للضمان الاجتماعي<br>Social Security Corporation                                                                                                    |
| الثاني 2021 🕤 مساعدة 😝 طباعا                                                                                                    | 1:33 🕲 الخميس, 25 تشرين ا                                                                                                    |                                                                                                    |                                                                                                    | — تعويض الدفعة الواحدة                                                                                                    |
| و إرسال الطلب 🌀                                                                                                    | 🕒 الوثانق                                                                                                    | 3 بيانات الدفع                                                                                                    | 🚺 تفاصيل الطلب                                                                                                    | 🖉 البيانات الشخصية                                                                                                    |
|                                                                                                    |                                                                                                    |                                                                                                    | -                                                                                                    | طريقة الدفع *                                                                                                    |
| 🖻 حفظ کمسودة                                                                                                    |                                                                                                    |                                                                                                    |                                                                                                    | <b>السابق</b> التالي                                                                                                    |
|                                                                                                    | 1 17 11                                                                                                    | t ti neta ti                                                                                                    |                                                                                                    | eta 11 7 at a                                                                                                    |
| ين الثاني 2021 🕤 مساعدة 🥃 ط                                                                                                    | ال طلبها .<br>• 1:36 ه اظ الخميس, 25 تشرير                                                                                    | الوتائق المطلوبة في حا                                                                                                    | ق يترتب عليك ارقاق                                                                                                    | 8- من شاشة الوثاد                                                                                                    |
|                                                                                                    |                                                                                                    |                                                                                                    |                                                                                                    | ــــــــــــــــــــــــــــــــــــــ                                                                                                    |
| و ارسال الطلب                                                                                                    | 4 الونانى                                                                                                    | י אוויד ווגמא 🏏                                                                                                    | 🗸 تقاصيل الطلب                                                                                                    | <ul> <li>البيانات الشخصية</li> <li>طلبك مكتمل، لا داعي للرفاق وثاً</li> </ul>                                                                                                    |
| حنف                                                                                                    | عرض                                                                                                    | تاريخ تحميل الوثيقة                                                                                                    | نوع الوثيقة                                                                                                    | رفع الملف                                                                                                    |
|                                                                                                    |                                                                                                    |                                                                                                    |                                                                                                    | ارفاق الملف                                                                                                    |
| 🖻 حفظ کمسودة                                                                                                    |                                                                                                    |                                                                                                    |                                                                                                    | السابق التالى                                                                                                    |
|                                                                                                    |                                                                                                    |                                                                                                    |                                                                                                    | -                                                                                                    |
| التفصيلي والضغط                                                                                                    | لاطلاع على الكشف                                                                                                    | شاشة ارسال الطلب وا                                                                                                    | ار التالي للانتقال إلى<br>لى الشروط والأحكام.                                                                                                    | ۔<br>9- الضغط على خير<br>إقرار اطلاعك ع                                                                                                    |
| التفصيلي والضغط<br>تقي 2021 @ مسلعدة ، طبلعة                                                                                                    | لاطلاع على الكشف<br>136 @ الاميس. 25 تشرين ال                                                                                 | شاشة ارسال الطلب وا                                                                                                    | ار التالي للانتقال إلى<br>لى الشروط والأحكام.                                                                                                    | -<br>9- الضغط على خي<br>إقرار اطلاعك ع                                                                                                    |
| التفصيلي والضغط<br>شي 2021 ( مساعدة ) المباعة                                                                                                    | لاطلاع على الكشف<br>1:36 ه الخميس, 25 تشرين ال                                                                                | شاشة ارسال الطلب وا                                                                                                    | ار التالي للانتقال إلى<br>لمي الشروط والأحكام.                                                                                                    | - الضغط على خي<br>إقرار اطلاعك ع<br>                                                                                                    |
| التفصيلي والضغط<br>تقي 2021 • مسلعة • طبلعة                                                                                                    | لاطلاع على الكشف<br>136 ه الا الميس. 25 تشرين ال                                                                              | شاشة ارسال الطلب وا <sup>1</sup><br>بيانات الدفع                                                                          | ار التالي للانتقال إلى<br>لى الشروط والأحكام.<br>أحقان الطلب                                                                                                    | <ul> <li>- الضغط على خيار الضغط على خيار الضغط على خيار الملاعك عالي المراحية</li> <li>- معويض الدفعة الواحدة</li> <li>البيانات الشخصية</li> </ul>                                                                                                    |
| التفصيلي والضغط<br>التو 2021 المسعدة المعلمة<br>فلي 2021 الطلب                                                                                                    | لاطلاع على الكشف<br>130 ه الاميس 25 تشرين ال                                                                                  | شاشة ارسال الطلب وا <sup>1</sup><br>بيانت الدفع                                                                           | ار التالي للانتقال إلى<br>لى الشروط والأحكام.<br>الم الوافذ المنبثقة)                                                                                                    | <ul> <li>- الضغط على خي</li> <li>إقرار اطلاعك ع</li> <li>مونون الدفعة الواحدة</li> <li>موافق () غير موافق</li> </ul>                                                                                                    |
| التفصيلي والضغط<br>ثقي 2021 ( صاعدة ) طباعة<br>ماير 2021 ( والضلع<br>والنحكام. وما                                                                                                    | لأطلاع على الكشف<br>136 ه الله الكشف الكشف<br>القانونية في حال مخالفتي أي من تلا                                              | شاشة ارسال الطلب وا?<br>فشاشة بيانات الدفع<br>مفعة الواحدة ، وأتحمل كامل المسؤولية<br>قتضاه .                             | ار التالي للانتقال إلى<br>لى الشروط والأحكام.<br>أو الشروط والأحكام.<br>أو الأحكام المتعلقة بصرف تعويض ال<br>للمكام الماتون والتشريعات الصادرة بم                           | <ul> <li>- الضغط على خيار والضغط على خيار الضغط على خيار الملاعك عالى المراحية</li> <li>- تعويض الدفعة الواحدة</li> <li>البيانات الشخصية</li> <li>البيانات الشخصية</li> <li>موافق في غير موافق</li> <li>أقر بانني اطلعت على كافة الشرود يترتب على ذلك من آثار مالية وفقا</li> </ul>                                                                                                    |
| التفصيلي والضغط<br>ثني 202 ۞ مساعدة                                                                                                    | لأطلاع على الكشف<br>130 ه الكي الكشف (العام) المعنين المعالية المعالية المعالية المعالية المعالية المعالية المعالية في من تلك | شاشة ارسال الطلب وا <sup>1</sup><br>مثاشة بينات الدفع<br>عنعة الواحدة ، وأتحمل كامل المسؤولية<br>قتضاه .                  | ار التالي للانتقال إلى<br>لى الشروط والأحكام.<br>الم الشروط والأحكام.<br>الم المتروط والأحكام.<br>الم المتعلقة بصرف تعويض ال                                                | <ul> <li>- الضغط على خيا و الضغط على خيا و الضغط على خيا و الفرار الطلاعك عالى الفرار الطلاعك عالى المراحة و المراحة و ال</li></ul>   |
| التفصيلي والضغط<br>ثقي 2021 ( مساعدة ) خطباعة<br>علي الشروط والنحكام، وما<br>عالشروط والنحكام، وما                                                                                                    | لأطلاع على الكشف<br>136 هـ الا الفي الكشف<br>القانونية في حال مخالفتي أي من تلا                                               | شاشة ارسال الطلب وا?<br>مناشة ارسال الطلب وا?<br>عنعة الواحدة ، وأتحمل كامل المسؤولية<br>قتضاه .<br>يوسل الطلب            | ار التالي للانتقال إلى<br>لى الشروط والأحكام.<br>الم الشروط والأحكام.<br>عا والتحكام المتعلقة بصرف تعويض الا<br>للمحكام المتعلقة بصرف تعويض ال                              | <ul> <li>- الضغط على خيار والمنتخط على خيار المنتخط على خيار المنتخاب المنتخاب المنال المن المنتخاب المنتخاب على المنتخاب المنتخاب المنتخاب المنتخاب المن المنتخاب المنتخاب المنتخاب المنتخاب المنتخاب المنتخاب المنتخاب المنتخاب المنتخاب المنتخاب المنتخاب المنتخاب المنتخاب المنتخاب المنتخاب المنتخاب المنتخاب المنتخاب المنتخاب المنتخاب المنتخاب المنت<br/>من منتز من المن المنتخاب المنتخاب المنتخاب المنتخاب المنتخاب المنتخاب المنتخاب المنتخاب المنتخاب المنتخاب المنتخاب المنتخاب المنتخاب المنتخاب المنتخاب المنتخاب المنتخاب المنتخاب المنتخاب المنتذ المنتخاب المنتا الممنتذب المن المن الم</li></ul> |
| التفصيلي والضغط<br>التو 202 هساعة هطباعة<br>ه الشروط والنحكام، وما<br>ه حفظ كمسودة                                                                                                    | لأطلاع على الكشف<br>136 ه الالميس, 25 تشرين ال<br>136 الوثانق<br>القانونية في حال مخالفتي أي من تلك                           | شاشة ارسال الطلب وا <sup>1</sup><br>مثالثة ارسال الطلب وا <sup>1</sup><br>ينعة الواحدة ، وأتحمل كامل المسؤولية<br>فتضاه . | ار التالي للانتقال إلى<br>لى الشروط والأحكام.<br>ام الشروط والأحكام.<br>عادة النوافذ المنبثقة)<br>المكام المتعلقة بصرف تعويض الد<br>لنحكام المتعلقة بصرف تعويض ال           | <ul> <li>- الضغط على خيار الضغط على خيار الضغط على خيار الملاعك عالى المراحة المراحة المراحة المراحة المراحة إلى المراحة المراحة (الرباعة إلى المراحة إلى المراحة إلى المراحة إلى المراحة إلى المراحة إلى المراحة إلى المراحة إلى المراحة إلى المراحة إلى المراحة المراحة إلى المراحة المراحة المحالة المراحة المراحة المراحة المراحة المراحة المراحة المراحة المراحة المراحة المراحة المراحة المراحة المراحة المراحة المراحة المراحة المراحة المراحة المراحة المراحة المراحة المراحة المراحة المراحة المراحة المراحة المراحة المراحة المراحة المراحة المراحة المراحة المراحة المراحة المراحة المراحة المحالة المحالة الحماة المحالة المحالة المحالة المحالة المحالة المح</li></ul>   |
| التفصيلي والضغط<br>تني 202 ( مساعدة ) ف طباعة<br>ع الشروط والنحكام، وما<br>الشروط والنحكام، وما<br>الشروط والنحكام، وما                                                                                                    | لأطلاع على الكشف<br>136 ه الالم الكشف<br>المانية في على الكشف<br>المانية في على مخالفتي أي من تلك                             | شاشية ارسال الطلب وا?<br>مشاشية ارسال الطلب وا?<br>عنهة الواحدة ، وأتحمل كامل المسؤولية<br>قتضاه .                        | ار التالي للانتقال إلى<br>لى الشروط والأحكام.<br>الم الشروط والأحكام.<br>الم الشروط والأحكام.<br>الم الشروط والأحكام.<br>الم الشروط والأحكام.<br>الم الشروط والأحكام.       | <ul> <li>- الضغط على خي</li> <li>9- الضغط على خير</li> <li>إقرار اطلاعك ع</li> <li></li></ul>                                                                                                    |
| التفصيلي والضغط<br>التوعيلي والضغط<br>عطيت المروع<br>والنحكام، وما<br>حفظ كمسودة                                                                                                    | لأطلاع على الكشف<br>136 ه الالميس, 25 تشرين ال<br>136 ه الوثانق<br>القانونية في عال مخالفتي أي من تلك                         | شاشة ارسال الطلب وا <sup>1</sup><br>شاشة ارسال الطلب وا <sup>1</sup><br>منعة الواحدة ، وأتحمل كامل المسؤولية<br>قتضاه .   | ار التالي للانتقال إلى<br>لى الشروط والأحكام.<br>ام الشروط والأحكام.<br>ام النوافذ المنبثقة)<br>با والنحكام المتعلقة بصرف تعويض الا<br>لنحكام القانون والتشريعات الصادرة بم | <ul> <li>- الضغط على خيا و الضغط على خيا و الضغط على خيا إقرار اطلاعك عالى المراحة و المراحية المراحية المراحية و المراحية و ال</li></ul>   |
| التفصيلي والضغط<br>التوصيلي والضغط<br>و عناقة<br>و عناقة<br>و عناقاه و عناقة<br>و عناقاه و عناقاه و عناقاه و عناقاه و عن | لأطلاع على الكشف<br>الكشف الكشف المشين ال<br>القانونية في حال مخالفتي أي من تلا                                               | شاشة ارسال الطلب وا?<br>مناشة ارسال الطلب وا?<br>عنمة الواحدة ، وأتحمل كامل المسؤولية<br>قتضاه .                          | ار التالي للانتقال إلى<br>لى الشروط والأحكام.<br>(٢) تفاصيل الطلب<br>امة النوافذ المنبثقة)<br>لا والتحكام المتعلقة بصرف تعويض الا<br>للمحكام القاتون والتشريعات الصادرة بم  | <ul> <li>- الضغط على خيه والمنه والمنه والم وللمنه والمنه والمنه والمنه والمنه والمنه والمنه والمنه وللمنه وللمنه وللمنه وللمنه وللمنه وللمنه وللمنه وللمنه وللمنه وللمنه وللمنه وللمنه وللمنه وللمنه وللمنه وللمنه وللمنه وللمنه وللمنه وللمنه وللمنه وللمنه وللمنه وللمنه وللمنه ول</li></ul>   |

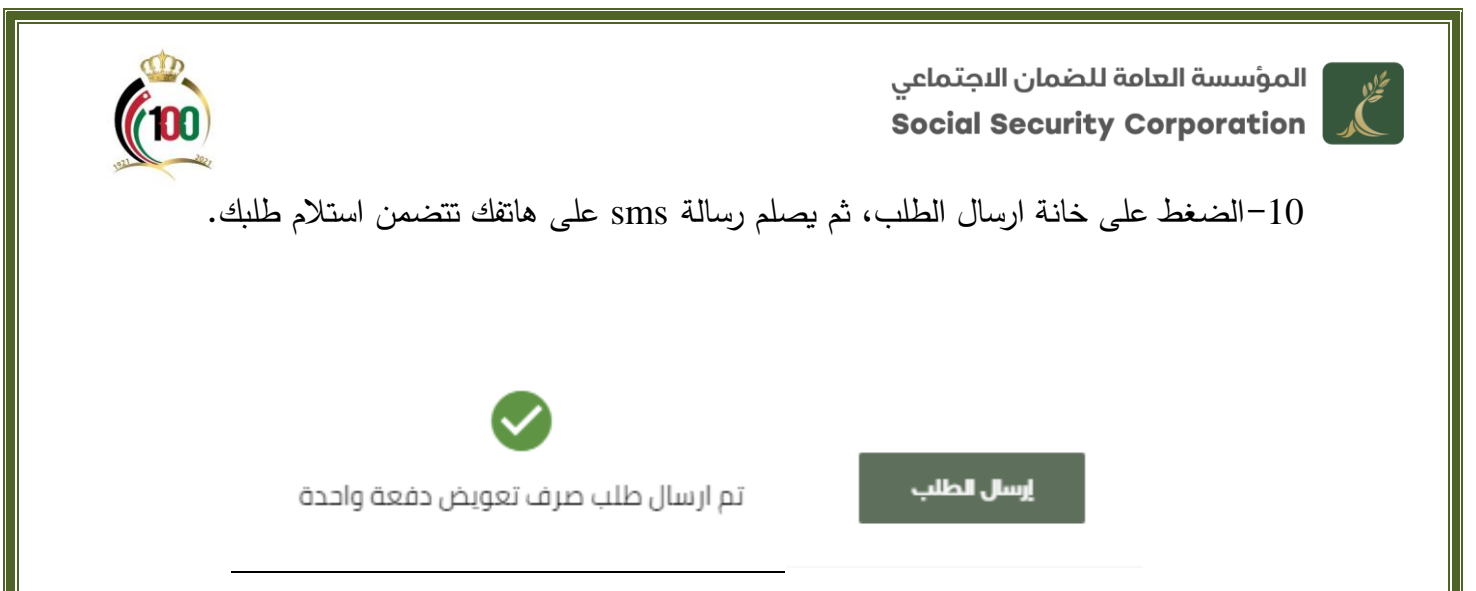

**ملاحظة:** يمكنك أيضاً تقديم طلب تعويض الدفعة الواحدة من خلال تطبيق المؤسسة على الهواتف الذكية وهو باسم (الضمان الاجتماعي الأردني) وذلك بعد تحميله من متجر التطبيقات والدخول عليه برمز الدخول وهو رقمك الوطني ونفس كلمة السر التي قمت بتحديدها عند التسجيل بالموقع الإلكتروني وتقديم الطلب من خلاله.

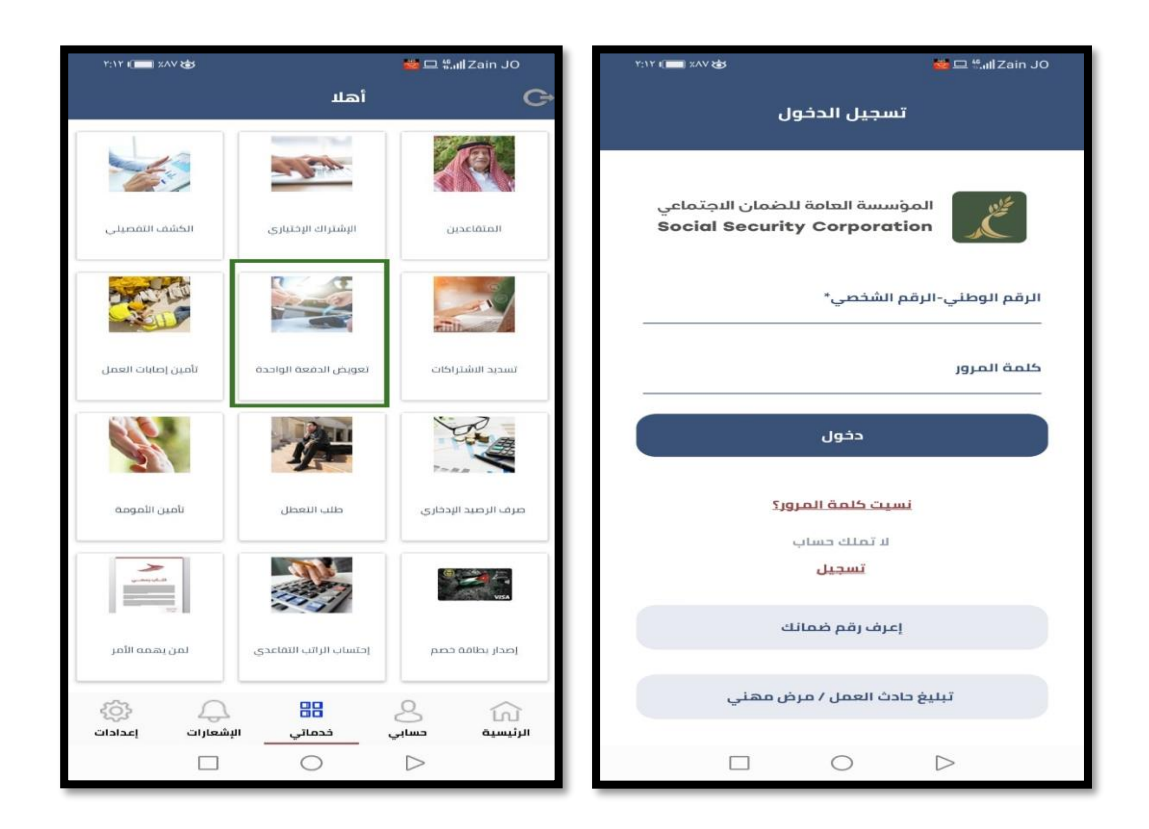

انتهى الدليل